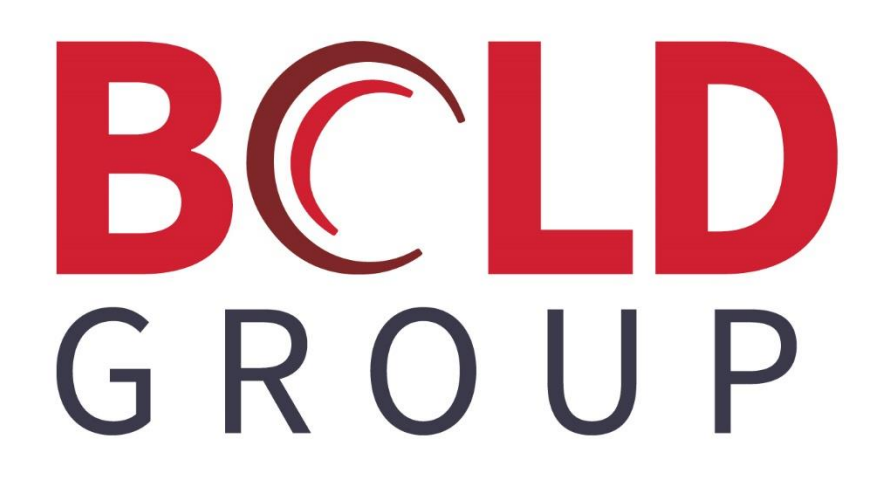

## How to Export Data from SIMS III

#### **Confidentiality Statement**

All information contained in this document is provided in confidence and shall not be published or disclosed wholly or in part to any other party without the expressed prior written permission of Bold Group. It shall be held in safe custody at all times. These obligations shall not apply to information which is published or becomes known legitimately from sources other than Bold Group.

#### Acknowledgments

The information contained in this document represents the current view of Bold Group on the issues discussed as of the date of publication. Bold Group must continuously respond to the changing market conditions; therefore, it should not be interpreted to be a commitment on the part of Bold Group. Bold Group cannot guarantee the accuracy of any information presented after the date of publication.

This paper is for informational purposes only. The system descriptions and diagrams contained within should be used as guidelines only. Each Bold Group installation might require modifications to meet specific requirements. BOLD GROUP MAKES NO WARRANTIES, EXPRESS, OR IMPLIED IN THIS DOCUMENT.

Microsoft and Windows are either registered trademarks or trademarks of Microsoft Corporation in the United States and/or other countries. Likewise, the other products, services, and company names referred to in this document, to include all trademarks or registered trademarks of their respective owners, are all hereby acknowledged.

### Copyright

© 2003 – 2019 Bold Group. All Rights Reserved.

Registered Office: 421 Windchime Place, Colorado Springs, CO 80919 USA

#### **CONTENTS**

| ABOUT THIS GUIDE                             | . 4 |
|----------------------------------------------|-----|
| WHY UTILIZE THIS OPTION?                     | . 4 |
| ACCESSING THE EXPORT MENU (FOR ACCOUNT DATA) | . 4 |
| ACCESSING THE EXPORT MENU (FOR DEALER DATA)  | . 6 |

### **About This Guide**

This guide is a functional overview (living document) and provides conceptual and summary operational information. This guide does not define all fields within the application; the application provides some definitions while other field names are familiar terms to those in the security industry. The assumption is that the reader is familiar with central station automation systems, as well as web services technology and terminology.

#### Why utilize this option?

If user needs to update a large portion of data, then the data can be exported and updated before being imported back into the database.

If user needs to share data with another software platform, the data can be exported into a .CSV format.

## Accessing the Export menu (for Account Data)

- 1. From within SIMS III for Windows, go to System>Export File(s)>Account Data.
- 2. The Account Search (Export) table will load. User can enter sift options (i.e. Group; Class; etc) to show accounts or user can choose the User Defined Sift option. If there are no filters chosen, then all the accounts will be loaded.

|                          | City                                                         | _     | State     | -              |
|--------------------------|--------------------------------------------------------------|-------|-----------|----------------|
|                          |                                                              |       |           |                |
| reek Pk                  | Plano                                                        |       | ΤХ        |                |
| vns Roa                  | Hollywood                                                    |       | FL        |                |
| vns Road                 |                                                              |       |           |                |
| d Ter                    | Sterling                                                     |       | VA        |                |
|                          |                                                              |       |           | 1              |
|                          |                                                              |       | >         |                |
| Ac<br>(<br>Acc<br>All Ok | ccount Type:<br>Control Type:<br>count Phone:<br>word or PC: |       | dina Carr |                |
|                          | Passcard:                                                    |       |           |                |
| •                        | OK<br>ed Sift                                                | OK Ca | OK Cancel | OK Cancel Help |

Bold Group | How to Export Data from SIMS

- 3. **User Defined Sift** user will choose the field to sift by entering the sift information. (i.e. TX in the State field). This will load only the accounts that have TX in the State field.
- 4. The Database Export table will load and the following information is available for export.

| Data to Export            | Recurring    |                    |        |
|---------------------------|--------------|--------------------|--------|
| <ul> <li>Zones</li> </ul> |              | O Global Schedules | Export |
| O Contacts                | O Schedules  | Global Contacts    | Cancel |
| C Equipment               | O Sched Temp |                    | Help   |

#### Data directly related to Accounts:

Account Main Zones Contacts Equipment Recurring Video Schedules Sched. Temp **Data directly related to the Database:** Global Schedules Global Contacts

- 5. User can now choose the data to export (by clicking on the bubble next to it), hit Export and it will load into a Report Viewer. The data can then be saved as text, Exported to CSV, printed or emailed. If user is wanting to export the data to use as a template so that new data can then be imported back into the database, then the file will need to be saved as text or as a .CSV file.
- 6. Once the initial data is exported, if user wants additional data (i.e. Zones), user can go back to the Database Export table and choose another option of Data to Export.

# Accessing the Export menu (for Dealer Data)

- 1. From within SIMS III for Windows, go to System>Export File(s)>Dealer Data.
- 2. The Account Search (Export) table will load. User can enter sift options (i.e. Group; Class; etc) to show accounts or user can choose the User Defined Sift option. If there are no filters chosen, then all the accounts will be loaded.

| 📀 Dealer Search                       | n (Export)              |          |                           |             | -                                                                               |            | ×   |
|---------------------------------------|-------------------------|----------|---------------------------|-------------|---------------------------------------------------------------------------------|------------|-----|
| Account                               | Grp                     | Cls      | Name                      | Address     | City                                                                            | State      | ^   |
| 99-01-0001                            | ACME                    |          | Acme Security Systems In  |             | 185 Soujourn Bd                                                                 | AU         |     |
| 99-01-0002                            | SIMS                    |          | SIMS. Incorporated.com of |             | 2801 West Parker                                                                | Plano      |     |
| 99-01-0003                            | WXYz                    |          | Manuel's Dealer Account o |             | 2121 Spring Creek                                                               | TH         |     |
| 99-01-0004                            | ACMD                    |          | Sarah testing of USA      |             |                                                                                 | CO         |     |
| 99-01-0005                            | 182@                    |          | 1823                      |             |                                                                                 |            |     |
| 99-01-0007                            | STAR                    |          | TEST ADD DEALER           |             |                                                                                 | Plano      | × . |
| <                                     |                         |          |                           |             |                                                                                 | >          |     |
| Account Numbe<br>Nam<br>Addres<br>Cit | er:<br>le:<br>ss:<br>y: |          | Group:                    | Class:      | Account Type:<br>Control Type:<br>Account Phone:<br>All Ok word or PC:<br>Slice | ding Searc |     |
| Contact Info:<br>Nan                  | me:                     | art lad  | Phone                     | e:          | Passcard:                                                                       |            |     |
| Add Cancelle                          | ed                      | asi Upua |                           | No User I V | OK Cancel                                                                       | Help       |     |

- User Defined Sift user will choose the field to sift by entering the sift information. (i.e. TX in the State field). This will load only the Dealer accounts that have TX in the State field.
- 4. The Database Export table will load and the following information is available for export.

| Data to Export |            |                  |    |        |
|----------------|------------|------------------|----|--------|
|                | Recurring  | O Dealer Main    |    |        |
| O Zones        |            | Global Schedules |    | Export |
| O Contacts     |            | Global Contacts  |    | Cancel |
|                |            |                  |    | Help   |
| Data directly  | related to | Dealer Account   | s: |        |
| Dealer Main    |            |                  |    |        |
| Zones          |            |                  |    |        |
| Contacts       |            |                  |    |        |
| Recurring      |            |                  |    |        |
| •              |            |                  |    |        |

#### Data directly related to Database:

Global Schedules Global Contacts

- 5. User can now choose the data to export (by clicking on the bubble next to it), hit Export and it will load into a Report Viewer. The data can then be saved as text, Exported to CSV, printed or emailed. If user is wanting to export the data to use as a template so that new data can then be imported back into the database, then the file will need to be saved as text or as a .CSV file.
- 6. Once the initial data is exported, if user wants additional data (i.e. Zones), user can go back to the Database Export table and choose another option of Data to Export.